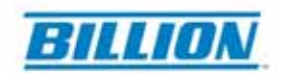

## Q: How to setup Back-to-Back on BiPAC 8500 / BiPAC 8520

**Step 1:** Back-to-back connects two SHDSL devices without using SHDSL DSLAM. Set device A and device B to be **CO** and **CPE**, respectively. Go to Web GUI / *Configuration / WAN / SHDSL*.

Make sure the Annex Type is identically set in both devices.

Device A:

| SHDSL               |                    |
|---------------------|--------------------|
| Parameters          |                    |
| 4-Wired Connection  | € Enable C Disable |
| Mode                |                    |
| Annex Type          | Annex A            |
| Bit Rate Mode       | Adaptive 👻         |
| Fixed Bit Rate      | 2320kbps 💌         |
| Activate Line       | true 💌             |
| DSP FirmwareVersion | R2.3.1             |
| Connected           | false              |
| State               | HandShake          |
| Bit Rate            | 0                  |
| SHDSL<br>Parameters | C Enable C Disable |
| Mode                |                    |
| Annex Type          |                    |
| Bit Rate Mode       | Adaptive -         |
| Fixed Bit Rate      | 2320kbps -         |
| Activate Line       | true 💌             |
| DSP FirmwareVersion | R2.3.1             |
| Connected           | false              |
| State               | HandShake          |
| Bit Rate            | 0                  |
| Apply Cancel        |                    |

Step 2: Go to Web GUI / Quick Start to modify the following settings:

- A. Encapsulation to *Pure Bridge*.
- B. NAT to Disable

Step 3: Go to Web GUI / *Configuration / LAN / DHCP* to modify the following settings:

A. DHCP Server Mode to Disable. .

Powering communications with Security

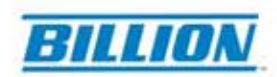

Step 4: Assign a fixed IP to each PCs behind Device A and B. note: both IP must in same subnet.

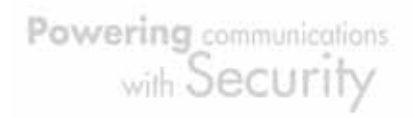